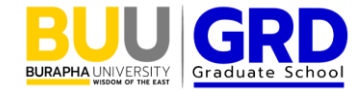

ขั้นตอนการใช้งานระบบ e-learning

# สำหรับอบรมการใช้งานระบบ iThesis สำหรับนิสิตระดับบัณฑิตศึกษา

(The steps for online training in the BUU iThesis System for Graduate Student)

1. เข้าใช้งานระบบ e-learning ได้ที่ https://e-learning.buu.ac.th/ โดยชื่อผู้ใช้และรหัสผ่านเช่นเดียวกับการใช้ งานเครือข่ายอินเตอร์เน็ตมหาวิทยาลัย

(1. Login "https://e-learning.buu.ac.th" by BUU ACCOUNT)

| e-Learning                 |  |
|----------------------------|--|
| เข้าสู่ระบบ                |  |
| ชื่อผู้ใช้                 |  |
| รหัสผ่าน                   |  |
| เข้าสู่ระบบ                |  |
| ลีมรพัสผ่าน ?              |  |
| Thai (th) 🖌 Cookies notice |  |
|                            |  |
|                            |  |

2. เลือกหน้าหลัก และค้นหารายวิชา "การใช้งานระบบ iThesis" (สำหรับภาษาไทย)

หรือค้นหารายวิชา "BUU iThesis system" (สำหรับภาษาอังกฤษ)

(2. Select The course "BUU iThesis system")

| e-Learning | หน้าหลัก วิชาเรียนของฉัน |              |                         |  | Д 9 РК • |
|------------|--------------------------|--------------|-------------------------|--|----------|
|            |                          | BUU Learning |                         |  | ×        |
|            |                          |              | การใช้งานระบบ iThesis Q |  |          |
|            |                          |              |                         |  |          |
|            |                          |              |                         |  |          |
|            |                          |              |                         |  |          |
|            |                          |              |                         |  |          |
|            |                          |              |                         |  |          |
|            |                          |              |                         |  | ?        |

- 3. เลือก Enrol me เพื่อลงทะเบียนเข้าศึกษารายวิชา
- (3. Click "Enroll me" to register the course)

| e-Learning | หน้าหลัก วิชาเรียนของฉัน |                                                                | A 0 | → PK • |
|------------|--------------------------|----------------------------------------------------------------|-----|--------|
|            |                          | การใช้งานระบบ iThesis สำหรับนิสิตระดับบัณฑิตศึกษา<br>(ภาษาไทย) |     |        |
|            |                          | Enrolment options                                              |     |        |
|            |                          | การใช้งานระบบ iThesis สำหรับนิสิตระดับบัณฑิตศึกษา (ภาษาใทย) +0 |     |        |
|            |                          | ลาจารย์: Atchareeya Yindeesuk<br>อาจารย์: Saranon Yodseranee   |     |        |
|            |                          | ∽ Self enrolment (นักเรียน)                                    |     |        |
|            |                          | No enrolment key required.                                     |     |        |
|            |                          | Errol me                                                       |     |        |
|            |                          |                                                                |     |        |
|            |                          |                                                                |     | ?      |

# 4. อ่านคำชี้แจงอย่างละเอียดและปฏิบัติตาม

## (4. Read and according to the explaination)

| e-Learning หน้าหลัก วิชาเรียนของสัน |                                                                                                    | A O PK · |
|-------------------------------------|----------------------------------------------------------------------------------------------------|----------|
| •                                   | การใช้งานระบบ iThesis สำหรับนิสิตระดับบัณฑิตศึกษา<br>(ภาษาไทย)<br>ายวิชา จกรียนและมู่สนโจ ตะแนนทั่งหมด Competencies More ฯ                                                                                                    |          |
|                                     | <ul> <li>ขึ้นตอนการอบรมการใช้งานระบบ i-Thesis</li> <li>ธองดังหมด</li> <li>ระบบ iFiesis</li> <li>เว้าของที่ New portal ระบบ iFiesis</li> <li>การจัดสั่งโปลนการกับ Microsoft word Add-in iFiesis</li> <li>การจัดสั่งโปลนการกับ Add-in iFiesis</li> <li>การจัดสั่งโปลนการกับความ</li> <li>ทารจัดสั่งโปลนการกับความ</li> <li>ทารจัดสั่งโปลนการกับความ</li> <li>ทารจัดสั่งโปลนการกับความ</li> <li>ทารจัดสั่งโปลนการกับความ</li> <li>ทารจัดสั่งโปลนการกับความ</li> <li>ทารจัดสังหันกเนื่อมารามาบที่เหล่างไม่เราะ</li> <li>การจัดสั่งที่มาในสารกับความ</li> <li>ทารจัดสารกับความ</li> <li>ทารจัดสารกับความ</li> <li>การจัดสังหันกเนื่อมา การกับสุนโปลนการสารโปลนการกับ Neb portal</li> <li>การจัดสังหันกเนื่อมา การกำบาม</li> <li>ทารส่งจานการกับสารกับสู่เป็นจาก สารปัญหาโปลนที่ Neb portal</li> <li>การจัดสังหันกเนื่อมาก การกำบาม</li> <li>ทารส่งจานการกับสารปัญหาในการประกับสารประกับสารประการ Save to Cloud</li> <li>การส่งสังหันกเน็นราการกำบาม</li> <li>การประการกับสามารบบาท</li> <li>การประการประกับสารประการประการประการประการประการประการประการประบบการประการประการ</li></ul> |          |
|                                     | ดอนที่ 2 การทดสอบความรู้<br>- มีข้อสอยทั้งหมด จำบาน 30 ข้อ<br>- หาก "ค่าน" (ตอบถูกดั้งแต่ 24 ข้อ อื่นไป) นิสิตจะสามารถ Click Print ใบรับธองการผ่านการอบรม (CERTIFICATE) หร้อม<br>กรอกข้ออุลโนแบบฟอร์ม ระบบจะส่งไปปัวยองการท่านการอบรม (CERTIFICATE) ให้ทางอื่มล์โดยอัตโนฮดี<br>- หาก "ใปผ่าน" นิสิตด้องกลับไปดู VDO และ Power point ทั้งหมดใบข้อ 2 อีกตรึ่ง และทำแบบทดสอบ ไห้ "ผ่าน" จึงจะ<br>อีอว่านิสิตได้ผ่านการอบรมการใช้งาน i-Thesis ออนไลน์แล่ว                                                                                                    | •        |

#### 5. เข้าศึกษาในรายวิชา

(5. Study in the course)

## 6. ทำแบบทดสอบความรู้ จำนวน 30 ข้อ

(6. Posttest 30 questions)

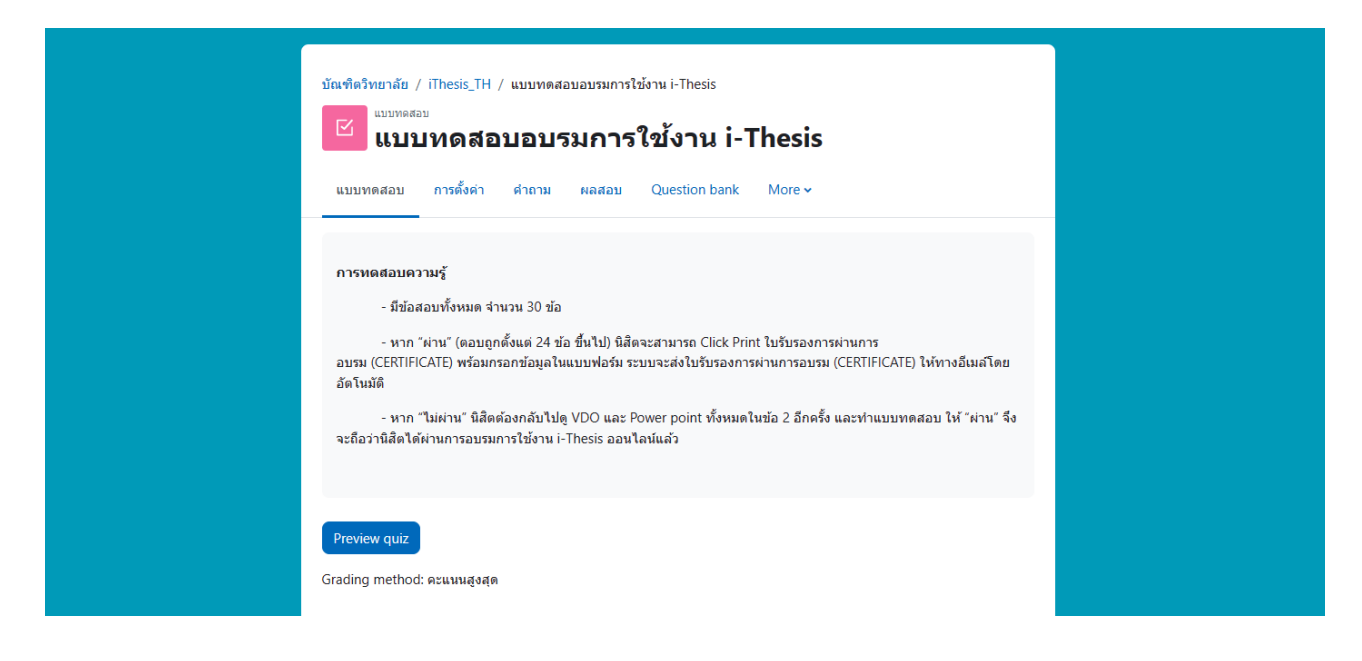

7. เมื่อทำข้อสอบ<u>ผ่าน</u>แล้ว ท่านสามารถคลิก 'คลิกที่นี่' เพื่อขอรับใบ Certificate โดยระบบจะส่งไปที่อีเมล

(7. When student <u>pass</u> the criteria scores, student choose "click here" to receive the online certificate the system will send it to student e-mail)

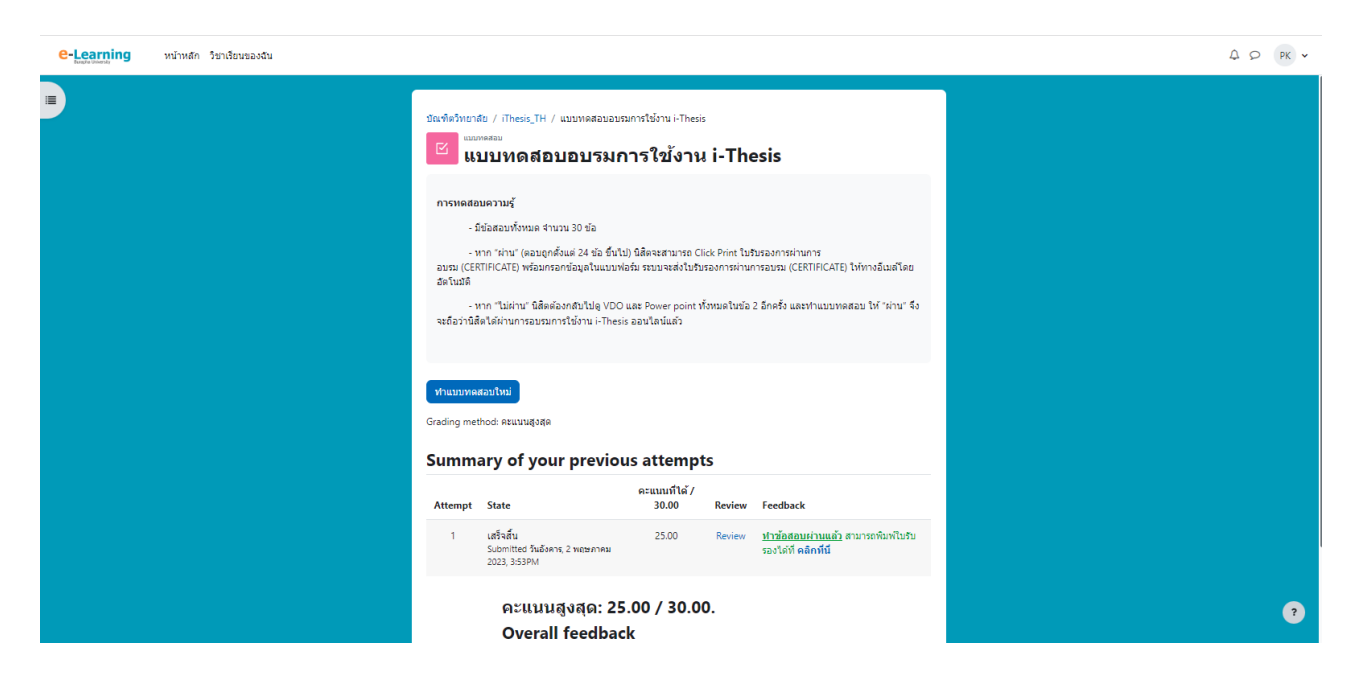

8. บัณฑิตวิทยาลัยจะประกาศรายชื่อผู้ผ่านอบรมฯ ตามรอบปฏิทินกำหนด ท่านตรวจสอบรายชื่อได้ที่

## http://grd.buu.ac.th/

(8. The Graduate School will be announcing the student who have passed the training on schedule via http://grd.buu.ac.th)

\*\*\*\*\*